# Микроскопы Tomlov Серия DM201 и DM202

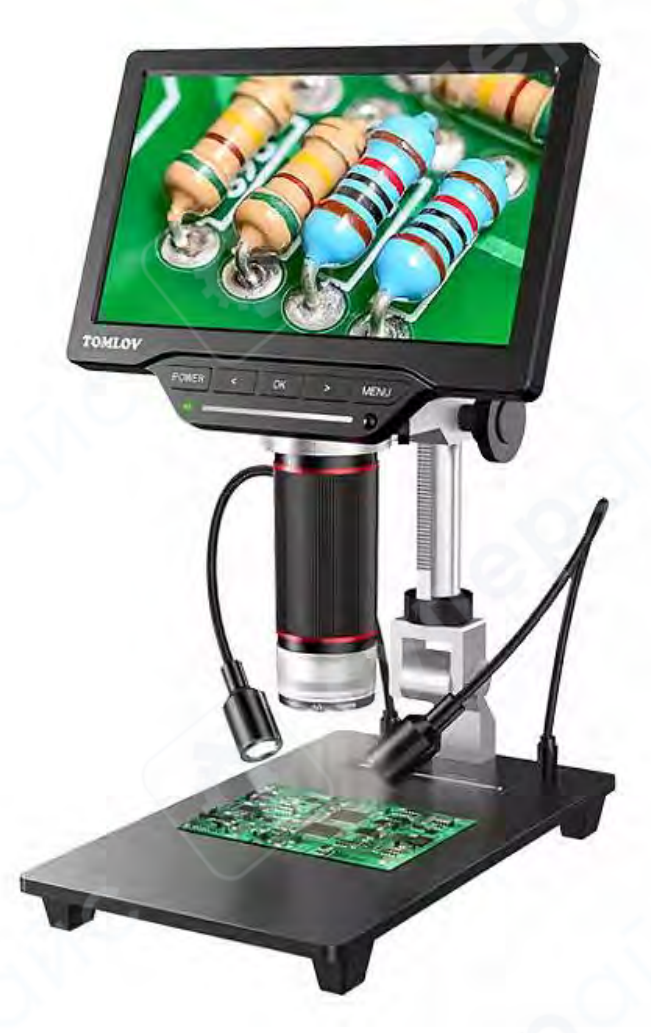

# Инструкция по эксплуатации

# Содержание

| 1. Быстрая сборка                |    |
|----------------------------------|----|
| 2. Компоненты устройства         | 6  |
| 3. Начало работы                 | 8  |
| 4. Наиболее используемые функции |    |
| 5. Подключение к ПК              | 13 |
| 6. Подключение дисплея           | 14 |
| 7. Часто задаваемые вопросы      |    |

# 1. Быстрая сборка

1. Вращайте кольцо по часовой стрелке, пока оно не спустится вниз стержня.

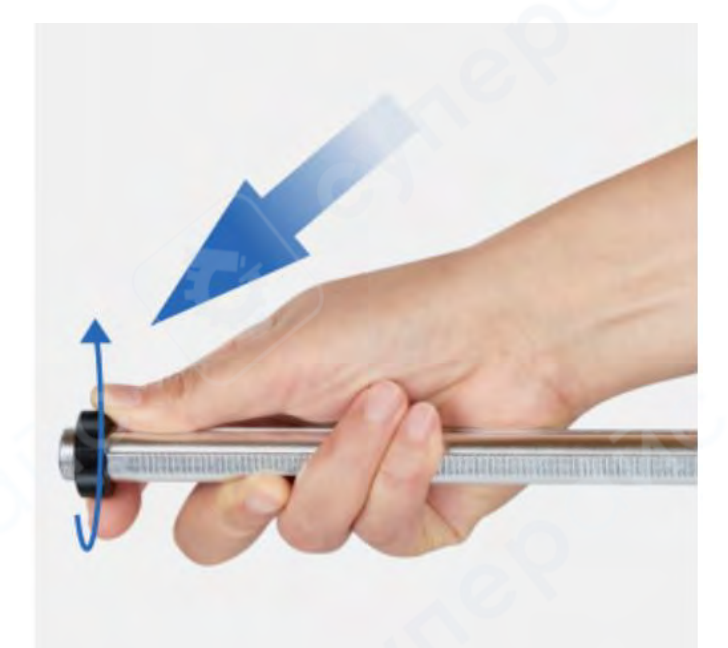

2. Вращайте держатель по часовой стрелке, чтобы вкрутить его в разъем на основании.

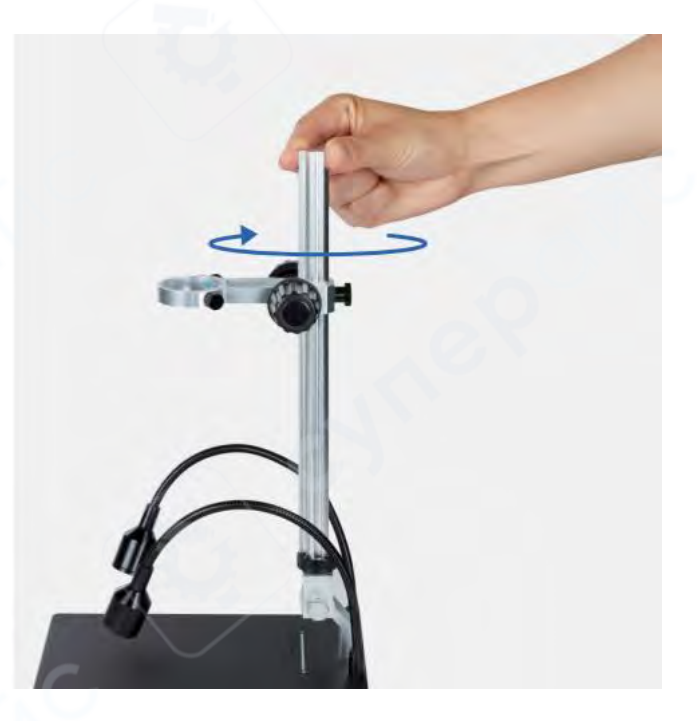

3. Вкрутив держатель на несколько оборотов, выровняйте его угол наклона. Плотно закрутите черное кольцо, чтобы зафиксировать положение держателя.

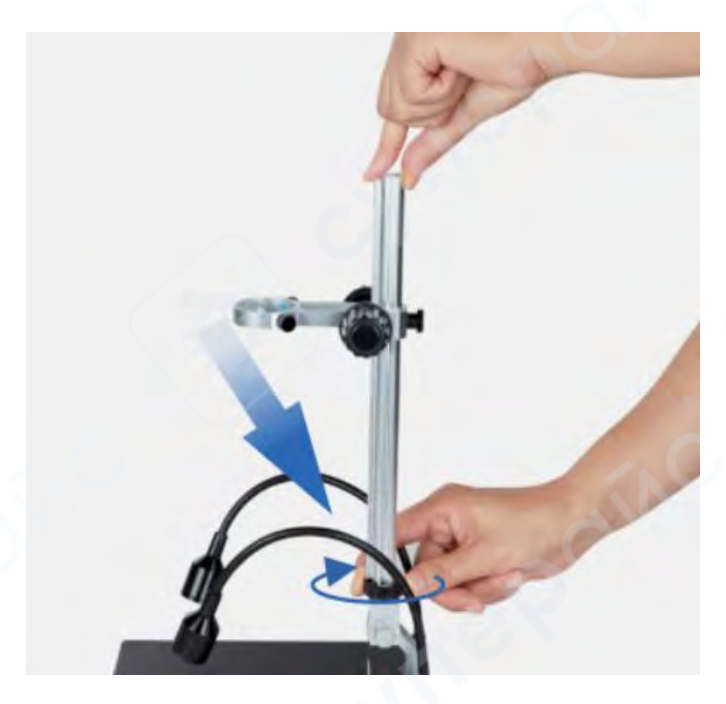

4. Полностью опустите микроскоп и закрутите фиксирующий винт.

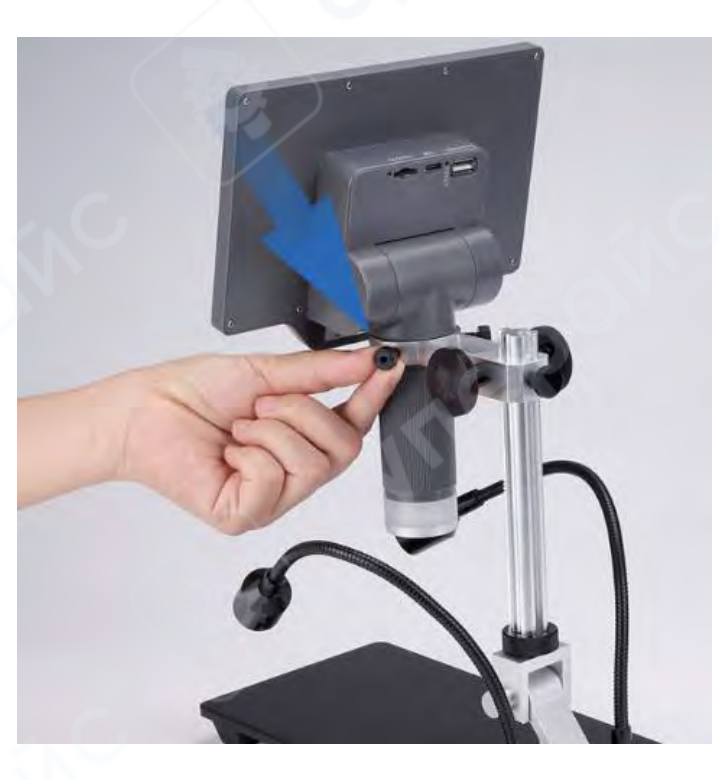

5. Отрегулируйте высоту: чем ближе микроскоп к объекту наблюдения, тем больше кратность увеличения; чем дальше от объекта, тем меньше кратность увеличения.

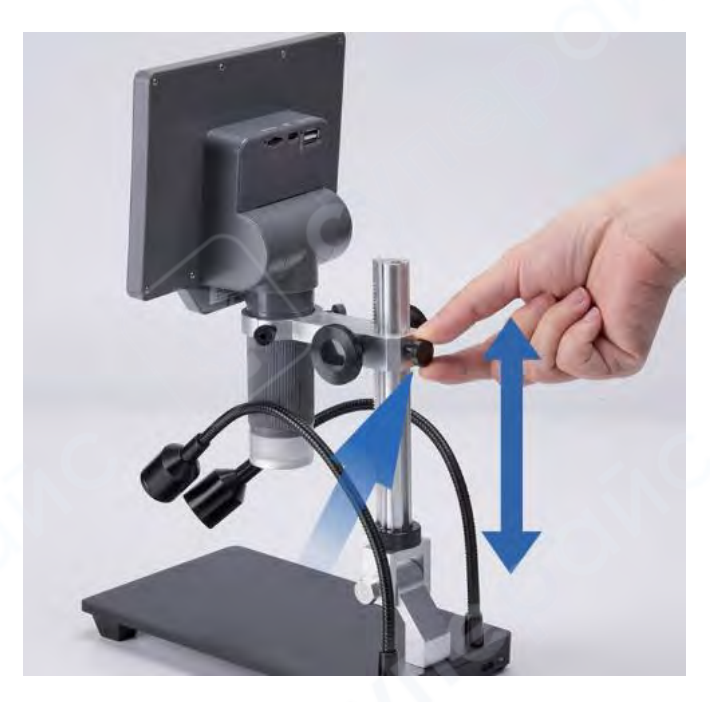

6. Антибликовая насадка и УФ-линза предназначены для наблюдения объектов с бликующей поверхностью. Если объекты не бликуют, не используйте антибликовую насадку, иначе качество изображения может ухудшиться.

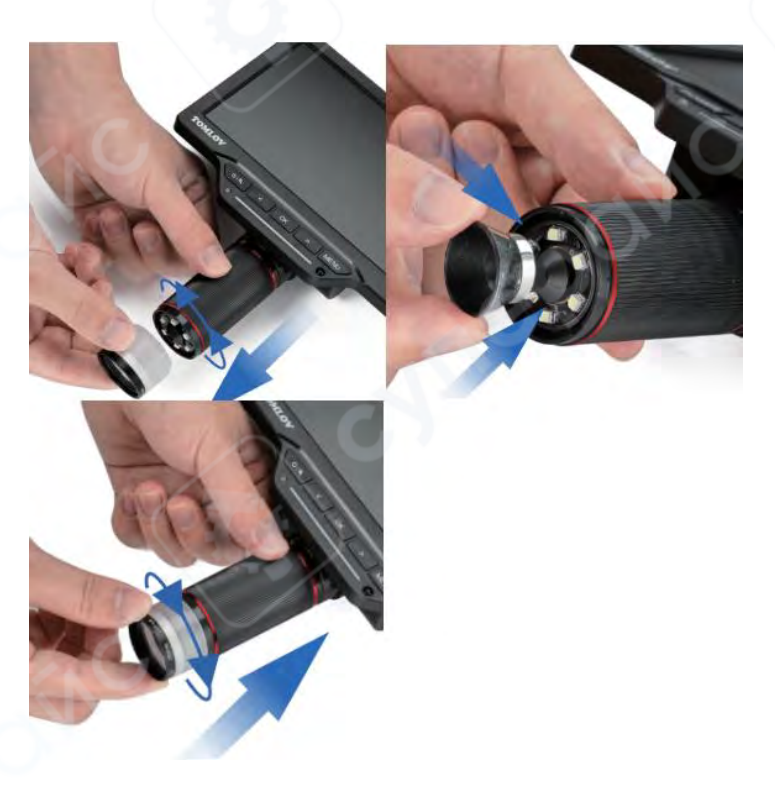

## 2. Компоненты устройства

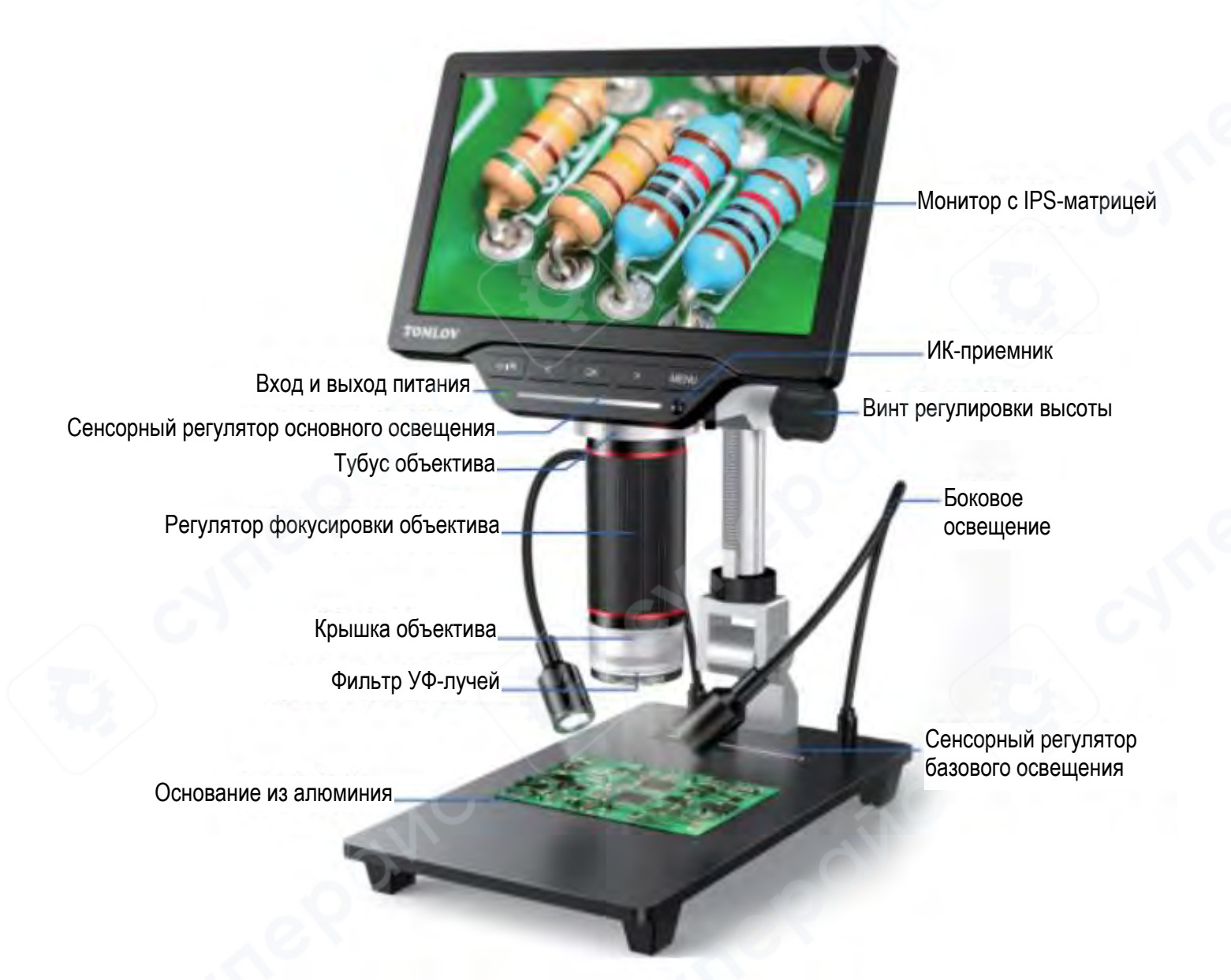

### Основные кнопки и регуляторы

Регулятор фокусировки: вращайте регулятор, чтобы сфокусироваться на объекте и постепенно добиться четкого изображения.

Боковое освещение: расположите гибкую боковую лампу над объектом наблюдения. Качество изображения будет лучше при надлежащей яркости.

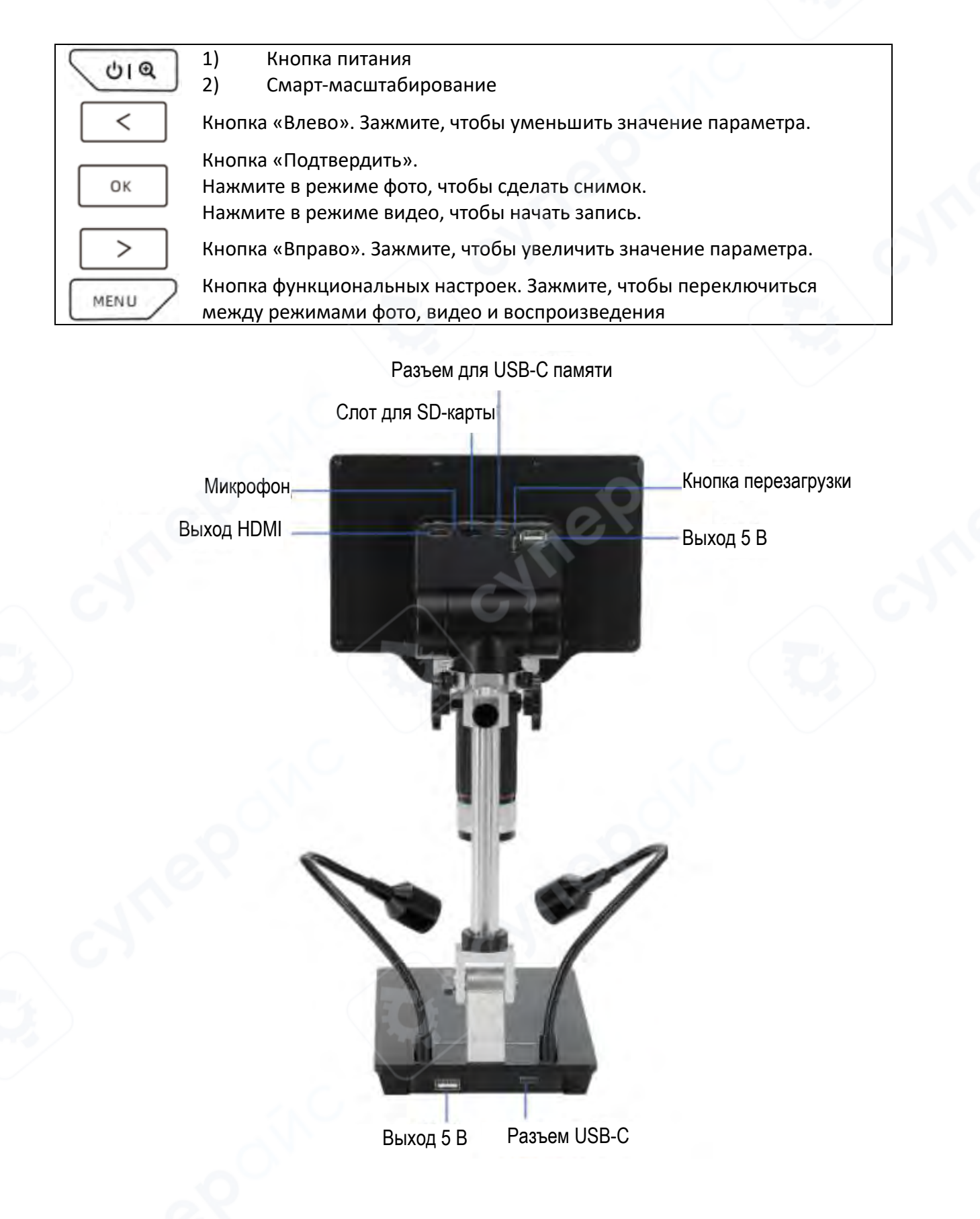

## 3. Начало работы

1) Подключите микроскоп к сети, следуя схеме ниже. Для питания микроскопа используйте кабели и коннекторы, идущие в комплекте.

Вытащите из коробки кабель данных 1 и коннектор, соедините их, подключите микроскоп к источнику питания. Когда на микроскоп будет подано требуемое напряжение, подключите кабель данных 2, как указано на схеме. Кабель данных 2 служит для питания двух ламп на основании микроскопа.

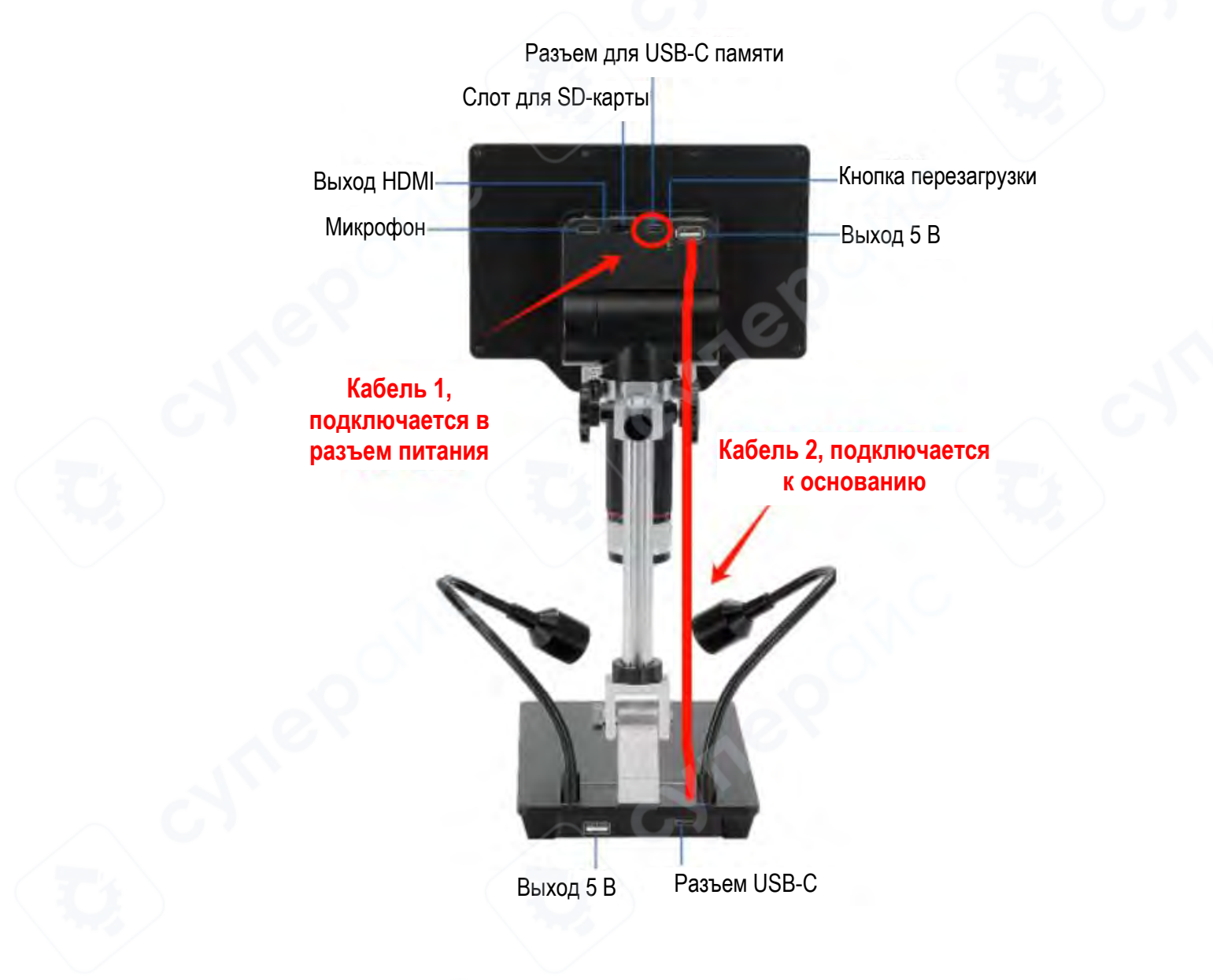

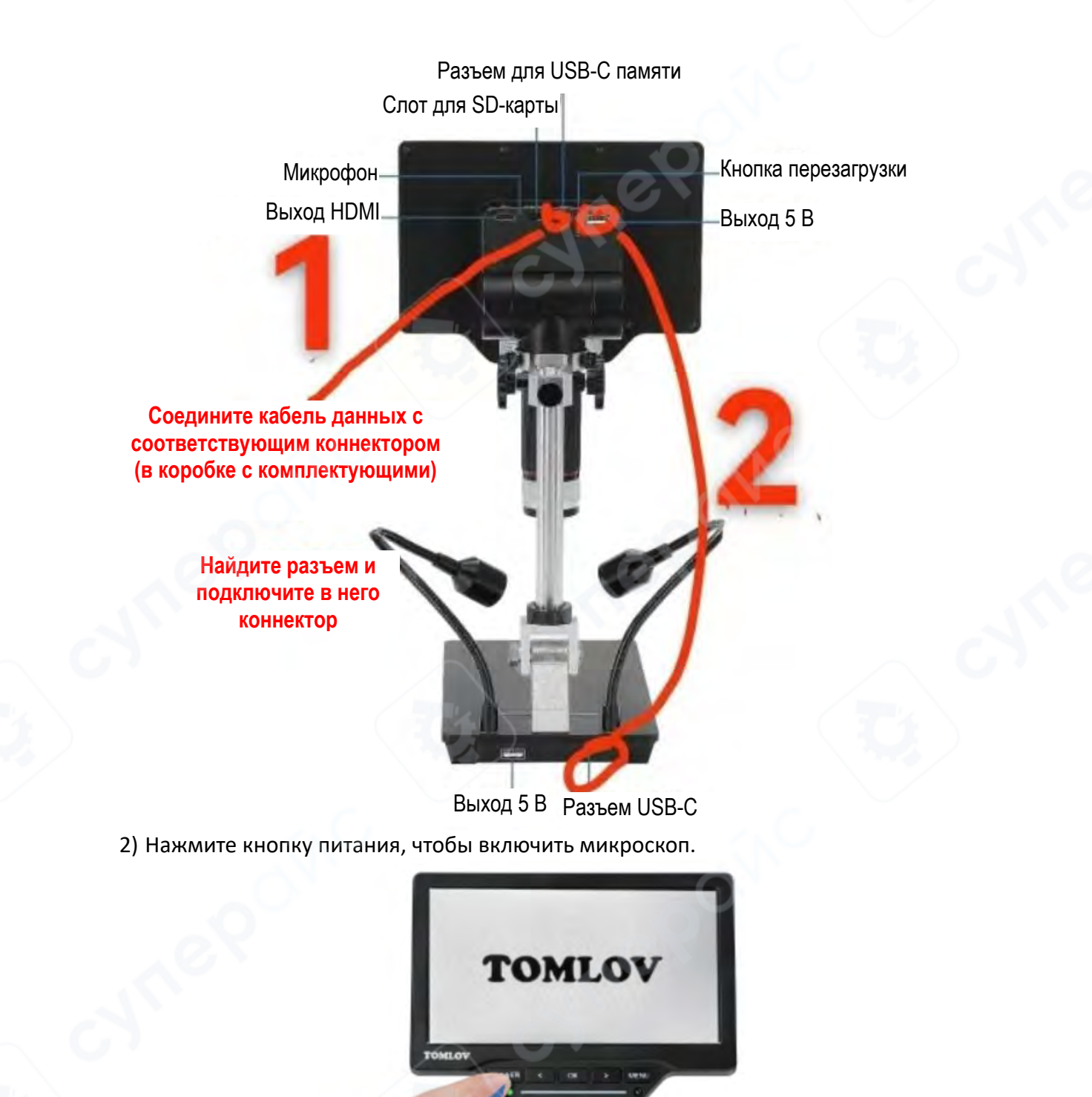

3) При необходимости отрегулируйте высоту микроскопа. Чем ближе микроскоп к объекту наблюдения, тем больше кратность увеличения. После регулирования высоты, необходимо использовать регулятор фокусировки, чтобы улучшить четкость и качество изображения.

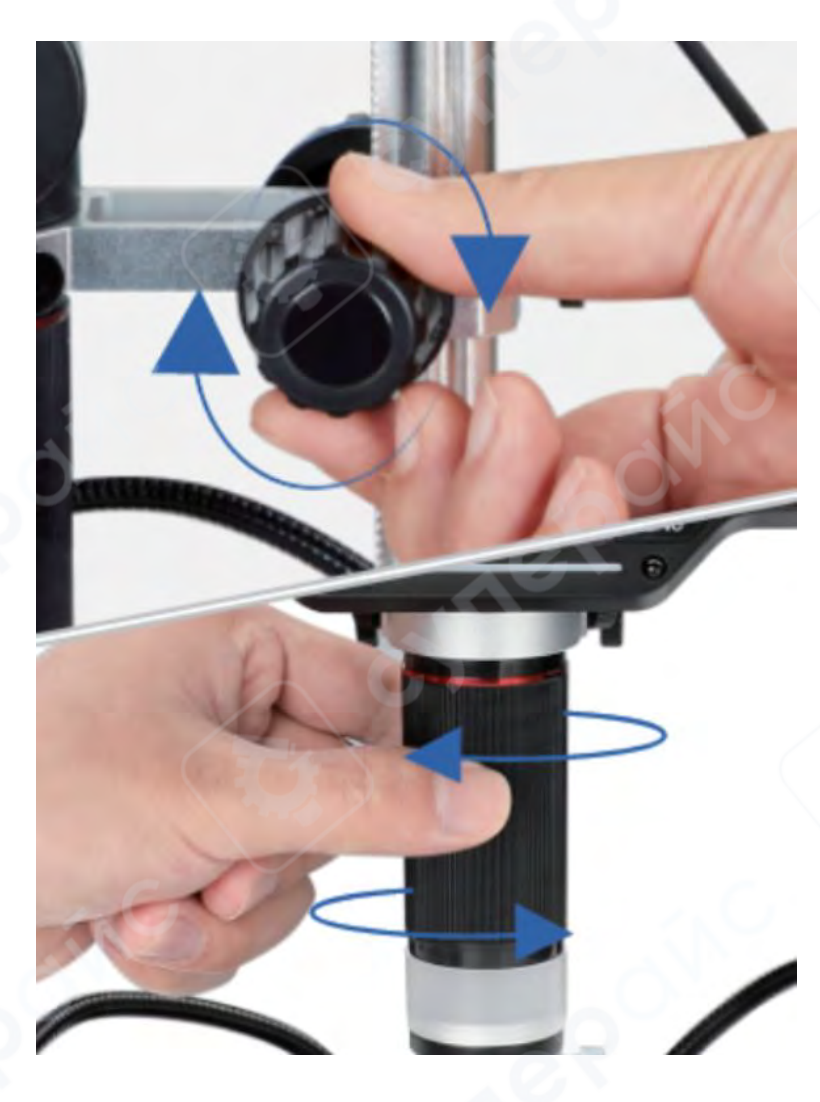

4) Зажмите кнопки «Вправо» и «Влево», чтобы увеличить значение параметра или уменьшить соответственно.

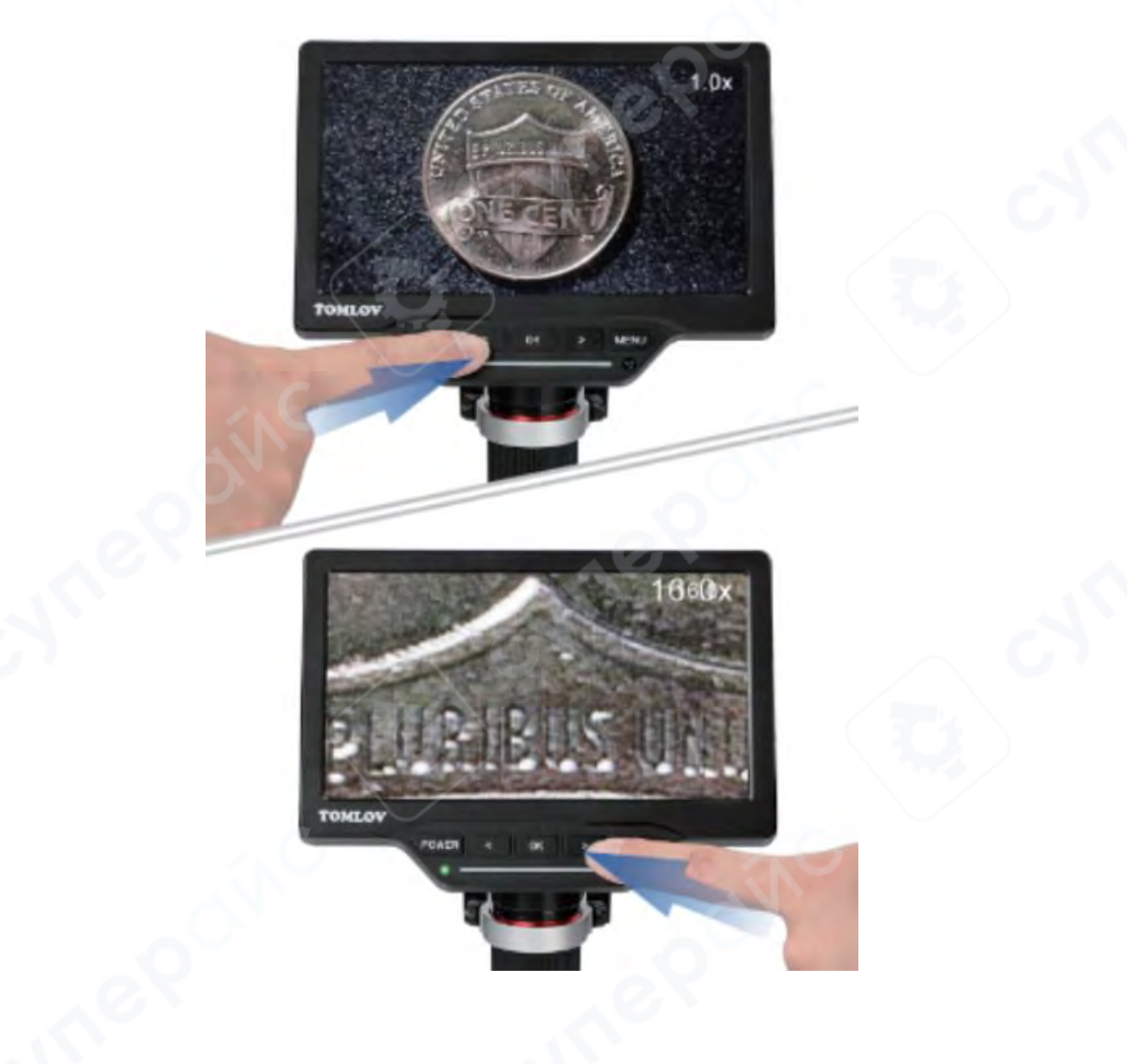

Инструкция по эксплуатации

11

#### 4. Наиболее часто используемые функции

1) Нажмите кнопку «Меню», чтобы переключиться между режимами фото, видео и просмотра файлов. Чтобы сделать снимок, переключитесь в режим фото и нажмите кнопку «ОК». Чтобы начать запись, переключитесь в режим видео и нажмите кнопку «ОК»; чтобы остановить запись, снова нажмите кнопку «ОК».

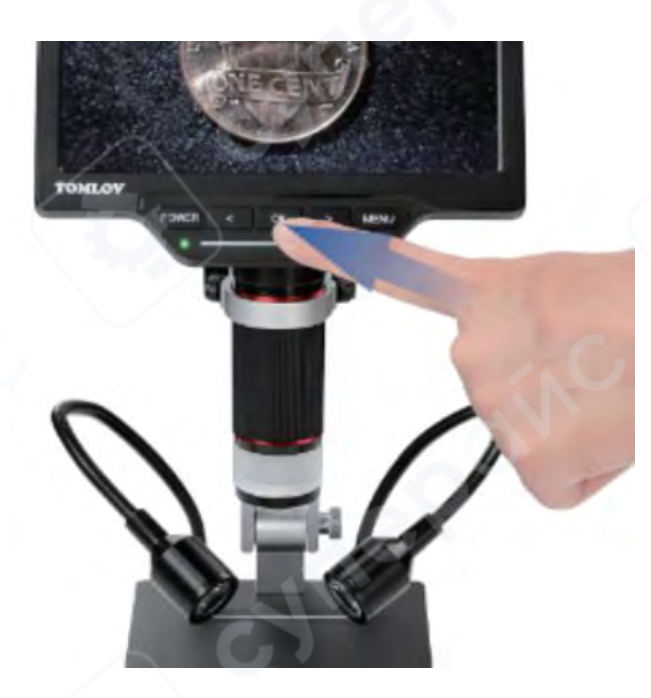

2) Яркость освещения регулируется с помощью сенсорных регуляторов, расположенных на тубусе и на основании микроскопа (см. ниже как регулировать)

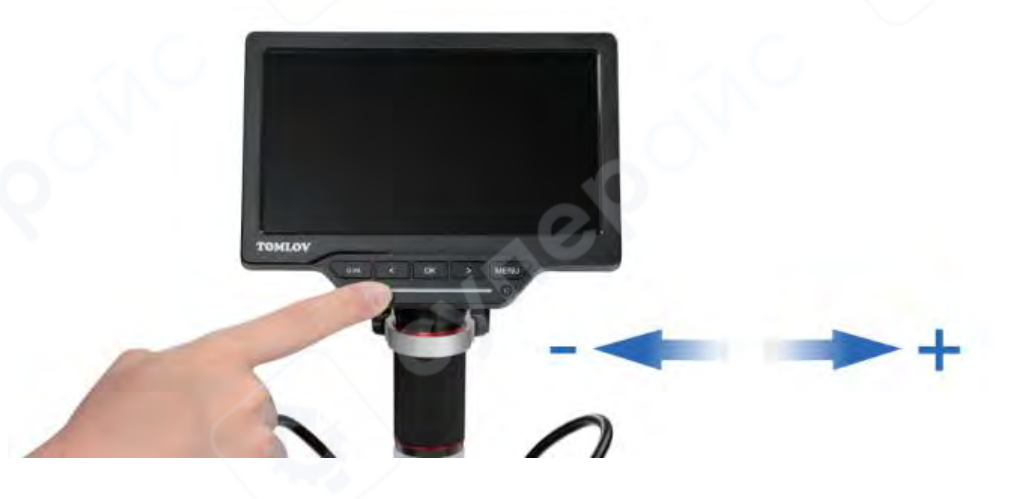

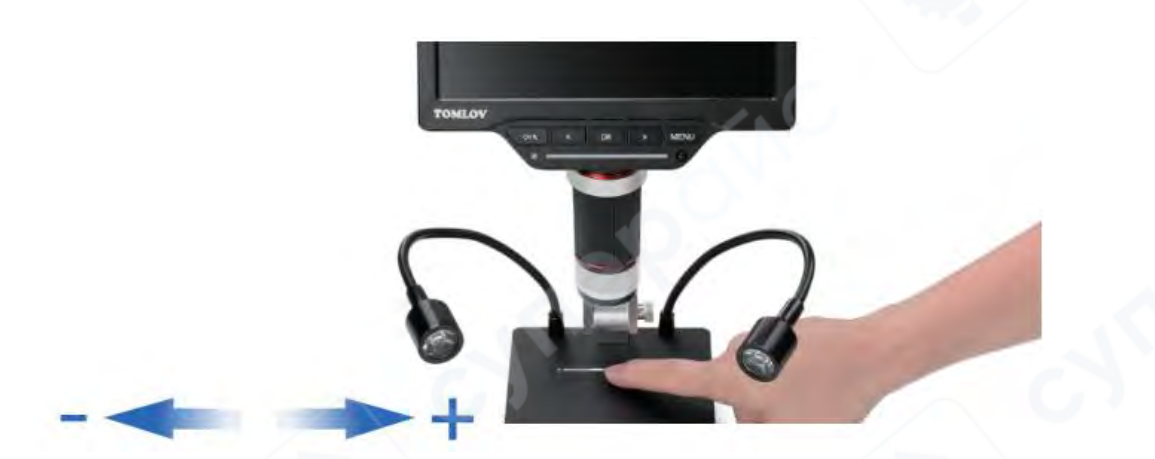

# 3) Настройки языка

Нажмите кнопку «Меню», далее нажмите на иконку с шестеренкой и найдите опцию «Language». Выберите необходимый язык интерфейса и нажмите кнопку «ОК», чтобы принять настройки.

В функциональном меню есть множество настроек. К примеру, можно настроить вид линий перекрестья, цветность, отразить изображение и т.д.

| 0 |               | #       |         | SE       | TTING    |
|---|---------------|---------|---------|----------|----------|
|   | S SHORTCUT    | IPHOTO  | VIDEO   | SPLITF   | REEZE    |
|   | PHOTO         | 13      | BM      | 521      | 1        |
|   |               | 1 4K    | P30     | 1080     | P60      |
|   |               | 1/00    |         | 088      |          |
|   | & LCD BRIGHT. |         |         |          | 1 50%    |
|   | U AUTO OFF    | I OFF   | 1MIN    | 3MIN     | 5MIN     |
|   | LANGUAGE      | I EN CN | JA RU   | DE FR    | ES PT    |
|   | DATE TIME     | 23Y 0'  | 1M 19D  | 19H 29   | M 24S    |
|   | DEFAULT       | CA      | NCEL    | 0        | K        |
|   | FORMAT        | CAI     | NCEL    | C        | K        |
|   | VERSIONASE    | remov   | e tiver | 01/2:060 | tive fil |
|   | RETURNte er   | ntferne | n Sie   | die So   | chutzfo  |

### 5. Подключение к ПК

1) Используя USB-кабель, подключите микроскоп к ПК, как показано ниже.

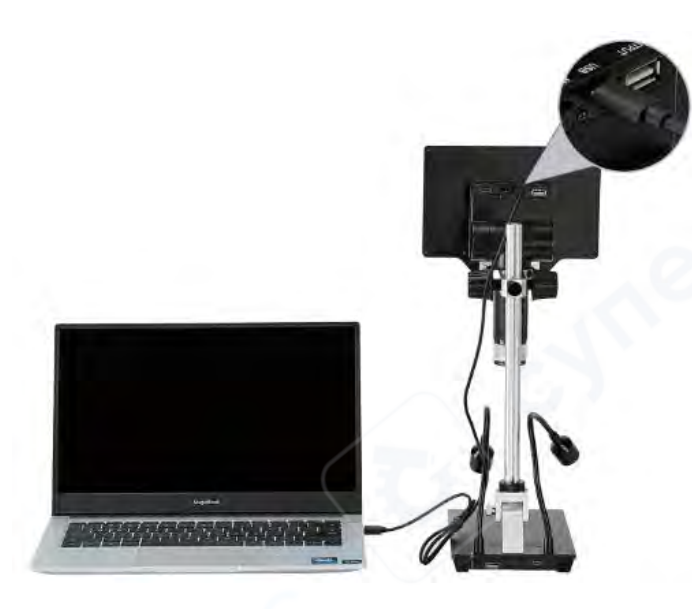

2) Включите микроскоп, на дисплее отобразится строка, как показано ниже.

USB MSDC (нажмите OK, чтобы переключиться в режим UVC)

MSDC (протокол для устройств большой емкости): позволяет скачивать фото- и видеофайлы на ПК.

UVC (вывод с видеокамеры на ПК): позволяет выводить изображение с микроскопа на ПК.

3) Нажмите кнопку «ОК», чтобы выбрать режим UVC.

**Примечание**: при подключении к ПК кнопки на дисплее микроскопа и пульте управления будут неактивны (за исключением кнопок питания и «OK»).

Режим MSDC: в этом режиме микроскоп отображается на ПК как устройство памяти, где хранятся изображения и видео.

Режим UVC (вывод с видеокамеры на ПК): в этом режиме микроскоп выступает как подключенная к ПК видеокамера. Изображение выводится в приложение камеры. Однако поскольку USB-кабель не поддерживает передачу изображений высокого качества, качество изображения с камеры будет сжато до 1080р.

Рекомендуется получить видео и изображения непосредственно на микроскопе, а затем подключить микроскоп к ПК в качестве устройства памяти, чтобы получить доступ к изображениям и видео в высоком качестве.

#### 6. Подключение дисплея

Для подключения к HDMI-устройствам в комплекте к микроскопу идёт HDMI-кабель. 1) Подключите микроскоп к HDMI-дисплею с помощью HDMI-кабеля, как показано ниже.

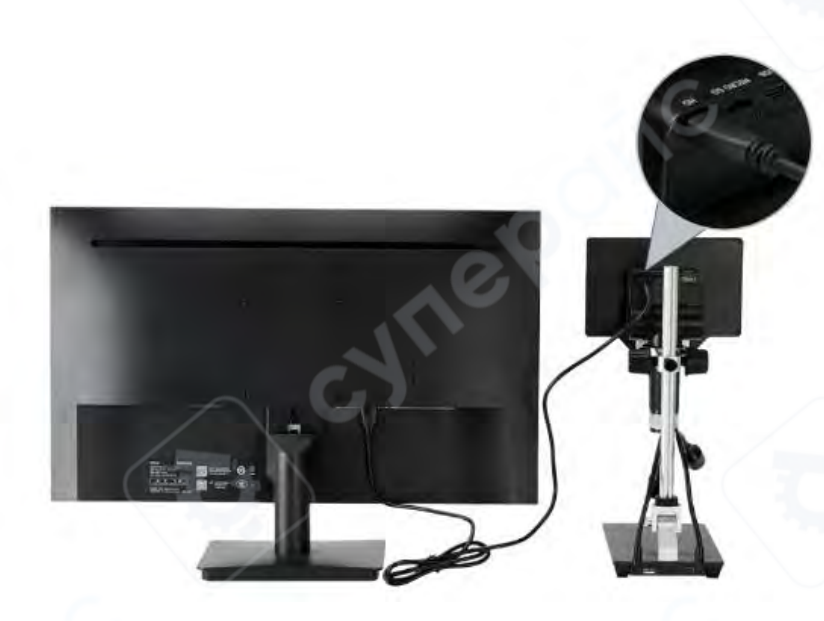

2) Включите микроскоп, изображение с камеры будет передаваться на дисплей в высоком качестве.

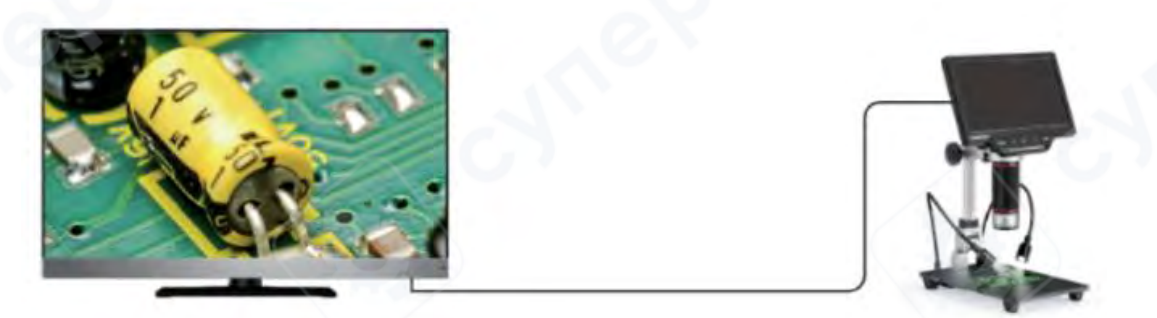

#### 7. Часто задаваемые вопросы

1) Вопрос: почему микроскоп постоянно включается и отключается?

Ответ: не хватает входной мощности для работы микроскопа, отходит кабель питания или недостаточное напряжение в сети, из-за чего микроскоп ненадолго включается и тут же отключается. К примеру, такое бывает, если USB-разъем сильно устарел или сломался и напряжение нестабильно. Чтобы решить проблему с нестабильным питанием, используйте рабочий коннектор 5 V 2 A и замените USB-разъем на ПК.

2) Вопрос: почему микроскоп может намертво зависать, подвисать при работе или не включаться совсем?

Ответ: вероятно, внутренняя память заполнена. Извлеките карту памяти, затем с помощью острого предмета (зубочистка, иголка) зажмите на пару секунд кнопку перезагрузки на задней панели дисплея. Удостоверьтесь, что микроскоп перезагрузился и работает нормально. Если микроскоп стал работать нормально, очистите карту памяти от изображений и видео, чтобы на ней было достаточно места, и вставьте ее обратно в микроскоп.